When you click on the registration button below you will be taken to the below page. Click the 'I Agree' button to register.

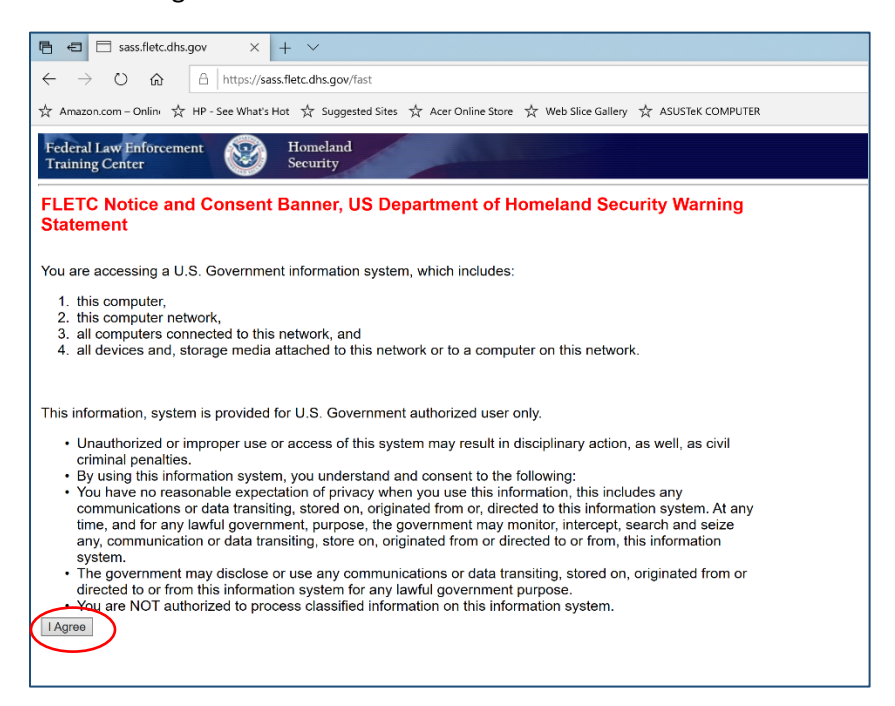

After you click 'I Agree' you are taken to the page below. If you are a Federal student who is not registering through their agency representative, or a state, local, tribal or international student, then click 'I Agree' on this page.

NOTE: For Federal and International attendees, please ignore the statement that begins with "This system is for state and local students only..".

| 🛚 🗖 FAST                        | X + V                                                                                                    |
|---------------------------------|----------------------------------------------------------------------------------------------------|
| → Ů ŵ                           | A https://sass.fletc.dhs.gov/fast                                                                                                    |
| azon.com – Onlini 났             | HP - See What's Hot   ☆ Suggested Sites   ☆ Acer Online Store   ☆ Web Site Gallery   ☆ ASUSTeK COMPUTER                                                                                                    |
| al Law<br>cement<br>ing Centers | Becurity FLETC Application for Student Training                                                                                                    |
|                                 | Home FAQ Contact us                                                                                                    |
|                                 | Are you a federal student?                                                                                                    |
|                                 | 1 This system is for state and local students only, contact your agency administrator for federal FLETC training offerings.                                                                                                    |
|                                 | Are you an international student?                                                                                                    |
|                                 | 1 This system is for state and local students only, contact your agency administrator for federal FLETC training offerings.                                                                                                    |
|                                 | Are you a state, local or tribal student?                                                                                                    |
|                                 | State, local or tribal Confirmation                                                                                                    |
|                                 | *I certify I am a United States citizen that is employed full time as a sworn law enforcement officer or employee of a state, local or tribal government office authorized to attent<br>training in support of my official duties and I will be attending training in an official duty status and not on any type of leave. Further, I am attending with the knowledge and<br>support of my employer." |
|                                 | IAGREE                                                                                                    |
|                                 |                                                                                                    |

On this page enter the word 'CYCON' and then press the blue 'Search' button below. Under "Program" click on 'FLETC CYBER CONFERENCE 2020'.

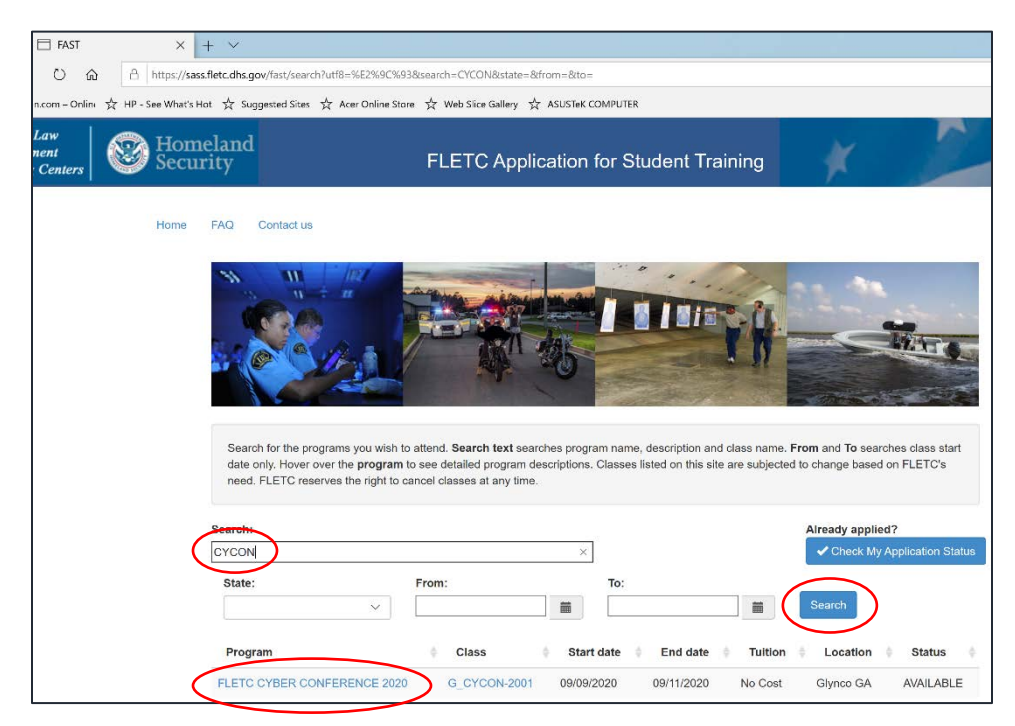

Here you will click the 'Apply Now' blue blutton.

| FLETC Application for Student Training                                       |                                                                                                    |  |  |  |  |  |  |  |
|------------------------------------------------------------------------------|----------------------------------------------------------------------------------------------------|--|--|--|--|--|--|--|
| tus                                                                          |                                                                                                    |  |  |  |  |  |  |  |
| FLETC reservent<br>usually receive                                           | es the right to cancel classes at any time. Each class has a limited number of seats. We<br>e more applications than we have seats.                                                                                                    |  |  |  |  |  |  |  |
| If a tuition cost<br>cost" the State,<br>offering. Classe<br>included in the | t is listed, your agency will be responsible for the cost of the class. If the class is listed as "no<br>Local, and Tribal Division has covered the tuition for state, local, and tribal students in that specific<br>held in Artesia, NM; Glynco, GA; and Charleston, SC include lodging and meals. This expense is<br>estimated course cost listed. |  |  |  |  |  |  |  |
| G_CYCON                                                                      | I-2001                                                                                                    |  |  |  |  |  |  |  |
| Program                                                                      | FLETC CYBER CONFERENCE 2020                                                                                                    |  |  |  |  |  |  |  |
| Dates                                                                        | 09/09/2020 to 09/11/2020                                                                                                    |  |  |  |  |  |  |  |
| Tuition                                                                      | No Cost                                                                                                    |  |  |  |  |  |  |  |
| Status                                                                       | AVAILABLE                                                                                                    |  |  |  |  |  |  |  |
| Location                                                                     | Glynco GA                                                                                                    |  |  |  |  |  |  |  |
| Prerequisites                                                                |                                                                                                    |  |  |  |  |  |  |  |
| Description                                                                  | 3rd FLETC Cyber Crime and Technical Investigations Conference                                                                                                    |  |  |  |  |  |  |  |
|                                                                              | Apply Now Back to search                                                                                                    |  |  |  |  |  |  |  |

|            |                                                      |                                                                                                    | Studen                                                                                                    | Information                                                                                                    |                                                                                                    |                 |
|------------|------------------------------------------------------|----------------------------------------------------------------------------------------------------|----------------------------------------------------------------------------------------------------|----------------------------------------------------------------------------------------------------|----------------------------------------------------------------------------------------------------|-----------------|
| * First N  | ame                                                  |                                                                                                    |                                                                                                    | *Supervisor Nam                                                                                                    | ie                                                                                                    |                 |
| *Last Na   | me                                                   |                                                                                                    |                                                                                                    | *Supervisor Age                                                                                                    | ncy Email                                                                                                    |                 |
| Middle Ini | tial                                                 |                                                                                                    |                                                                                                    | *Agency Name                                                                                                    |                                                                                                    |                 |
| Suffix     | -Select                                              | - ~                                                                                                    |                                                                                                    | *Agency Type                                                                                                    | Select V                                                                                                    |                 |
| FGender    | Se                                                   | lect ~                                                                                                    |                                                                                                    | *Agency Addres                                                                                                    | 8                                                                                                    |                 |
| #Agency    | Email                                                |                                                                                                    |                                                                                                    | *Agency City                                                                                                    |                                                                                                    |                 |
| *Rank      | Officer                                              | ~                                                                                                    |                                                                                                    | *Agency State                                                                                                    | -Select V                                                                                                    |                 |
| Date of    | Birth                                                | MM/DD/YYYY                                                                                                    |                                                                                                    | *Agency Zip                                                                                                    |                                                                                                    |                 |
| Mobile     | Phone                                                | 999-999-9999                                                                                                    |                                                                                                    | If the image below does<br>or try a different browse                                                                                             | not appear please clear your bro<br>r.                                                                                       | owser cache and |
| *SSN       | 999-99-                                              | 9999                                                                                                    |                                                                                                    | I'm not a robot                                                                                                    |                                                                                                    |                 |
| *Confirm   | SSN                                                  | 999-99-9999                                                                                                    |                                                                                                    |                                                                                                    | reCAPTCHA<br>Privacy - Terma                                                                                                 |                 |
|            | The Fe<br>situatio<br>training<br>The be<br>this pro | deral Law Enforcement T<br>ns you may encounter in<br>, at times training activitik<br>ow agreement eliminate:<br>gram. The following state | raining Centers (FLETC)<br>your profession. Even the<br>s may be rigorous and pl<br>any misunderstanding as<br>ments must be selected to | endeavors to provide traini<br>ugh safety is a fundament<br>hysically challenging.<br>s to the risks you may face<br>before your application car | ng consistent with law enforceme<br>al concern in all aspects of FLET<br>if you choose to participate fully<br>be processed. | ent<br>C        |
|            | P V                                                  | iew Agreement for As                                                                                                    | sumption of Risks                                                                                                    |                                                                                                    |                                                                                                    |                 |
|            | I acc<br>I par<br>where                              | ept the risk involved in G<br>ticipate and am in full con<br>am deemed 'fit for duty'.                                                      | _CYCON-2001<br>npliance with my Agency*                                                                                                  | s established 'Medical Sun                                                                                                    | /eilllance/Health Screening' progr                                                                                           | am              |

Please fill in all \* required fields on this page, check the appropriate check boxes, and click 'Submit Application'.

To apply please visit <u>https://sass.fletc.dhs.gov/fast</u> or click the 'APPLY NOW' button below.

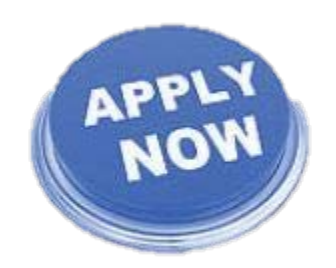

NOTE: If you receive an error when you click on the link while on a US Government computer, try visiting the site from outside your government network.